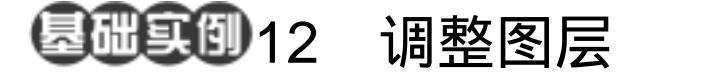

- 目的:制作如图 12.1 所示的抽象画效果。
- 要点:抽象的图像总是给人大师般的感受, 而在 Photoshop 中可以轻松的实现这 样的艺术效果。本例主要应用 The custom shape tool、New Adjustment Layer、Film Grain 滤镜、Inverse 命令、 Desaturate 命令等操作完成。

## 抽象画

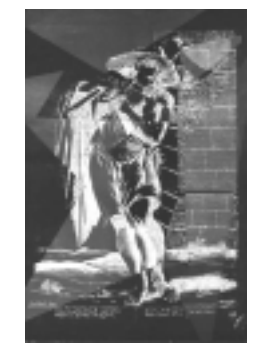

图 12.1 抽象画效果

## 操作步骤

1.在 Photoshop 窗口的空白处双击鼠标,出现 Open 对话框。从对话框中打开一幅艺术画图像文件,如图 12.2 所示。

2.选择 Layer | Duplicate Layer,生成 Backgroud copy 图层。

3.选择 Layer | Add Vector Mask , , 选择其中的 Reveal All。

4.在工具箱中选择 Rectangle Tool,在 图像中间拖移出一个矩形区域。

5.在工具箱上选择 Direct Selection Tool,将矩形调整成为图 12.3 所示四边形。 ①注意:这时在 Layers 面板中, Backgroud copy 图层缩略图右侧会出现包含相应路径 的图层剪贴路径的缩略图,表示所绘的形状 是作为图层的剪贴路径存在的,而并非像平 常一样是一个单独的 Shape 图层。

6.选择 Layer | New Adjustment Layer, 选择其中的 Hue/Saturation,出现 New Adjustment Layer 的对话框。在对话框中选 中 Group With Previous Layer,点击 OK 按

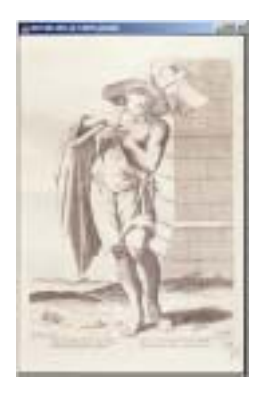

图 12.2 原始图象

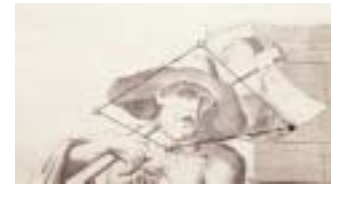

图 12.3 建立图层剪贴路径

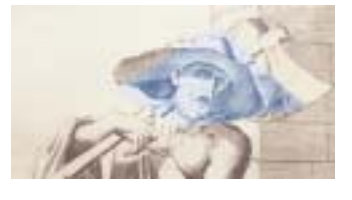

图 12.4 新调整图层

## 第七篇 高级工具应用

钮确认。然后在 Hue/Saturation 对话框中, 将 Hue 设为 220,并选中 Colorize 选项,也 点击 OK 按钮确认建立一个"色相/饱和度" 的调整图层。

7.单击工具箱中的 Move Tool,将调整图层稍稍移动,得到如图 12.4 所示效果。

8.同样再复制背景图层,然后选择 Layer | Add Vector Mask | Reveal All。

9.单击工具箱上的 Polygon Tool,在 工具栏选项中将 Sides 设为 3,然后在图像 中拖移出一个三角形,并使用 Direct Selection Tool 调整三角形的形状和位置。

10. 同样选择 Layer | New Adjustment Layer,选择 Hue/Saturation,在对话框中选 中 Group With Previous Layer,调整图层的 色相/饱和度。

11.使用工具箱上的 Move Tool,稍稍 移动新的调整图层,如图 12.5 所示。 登技巧:新建调整图层时,如果不选中与 前一图层编组,将会对所有的图层进行调整,对本例而言,就会对整个图像作调整, 而我们只需要对各个图层剪贴路径包含的 区域作调整。

12.重复上述步骤,不断的在其他副 本图层中建立剪贴路径,然后再添加新的调 整图层对色相\饱和度作不同的调整,最终 得到如图 12.6 所示的效果。

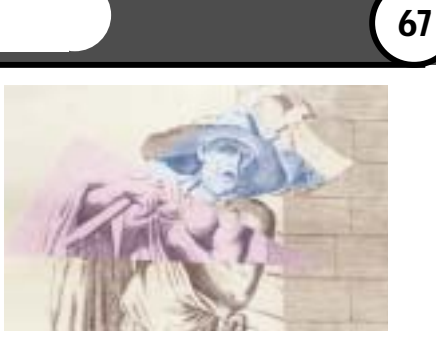

图 12.5 编辑另一图层

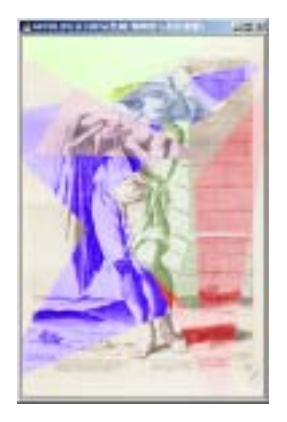

图 12.6 多次调整后的效果

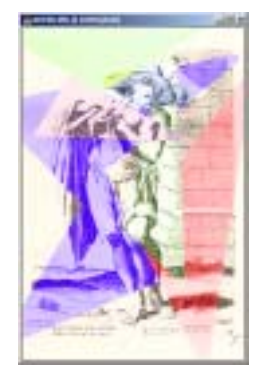

图 12.7 光照效果

13.选择 Filter | Artistic | Film Grain,出现 Film Grain 对话框。在对话框中将 Grain 设为 20, Highlight Area 设为 20, Intensity 设为 12,点击 OK 按钮确认,得到如图 12.7 所示的效果。

14.选择 Image | Adjustments | Inverse 命令。

15.选择 Image|Adjustments|Desaturate 命令。然后选择 Brightness/Contrast,在对话框中将 Brightness 设为 + 40, Contrast 设为 + 50,确认后就可以得到图像最终效果。